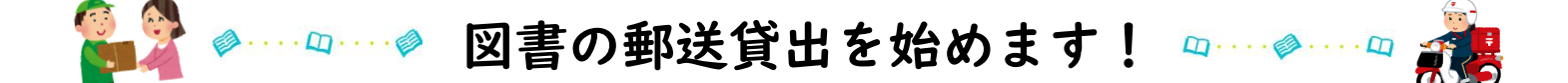

新型コロナウイルスの感染拡大防止により閉館している間のみ、 図書の郵送貸出を行います(送料は依頼者負担)。 次の注意事項をよく読み、マイライブラリから依頼してください。 ※依頼方法は2ページ目から。

注意事項①

▶OPACにて、必ず<mark>所在と状況</mark>を確認し、依頼してください。

貸出可能な所在:<u>特集・新着、新書、赤十字、2F開架、災害・人道、喜多文庫、閉架書庫</u> 状況:「在庫中」…依頼を確認次第、貸出処理を行います。

「貸出中」…図書館から、現借受者へ返却を依頼します。返却され次第、貸出処理を 行います。

在庫中と貸出中の図書を合わせて依頼した場合、発送は別々になります ので、ご了承ください。

※在庫中と貸出中の同梱を希望の場合は、通信欄にその旨入力してください。

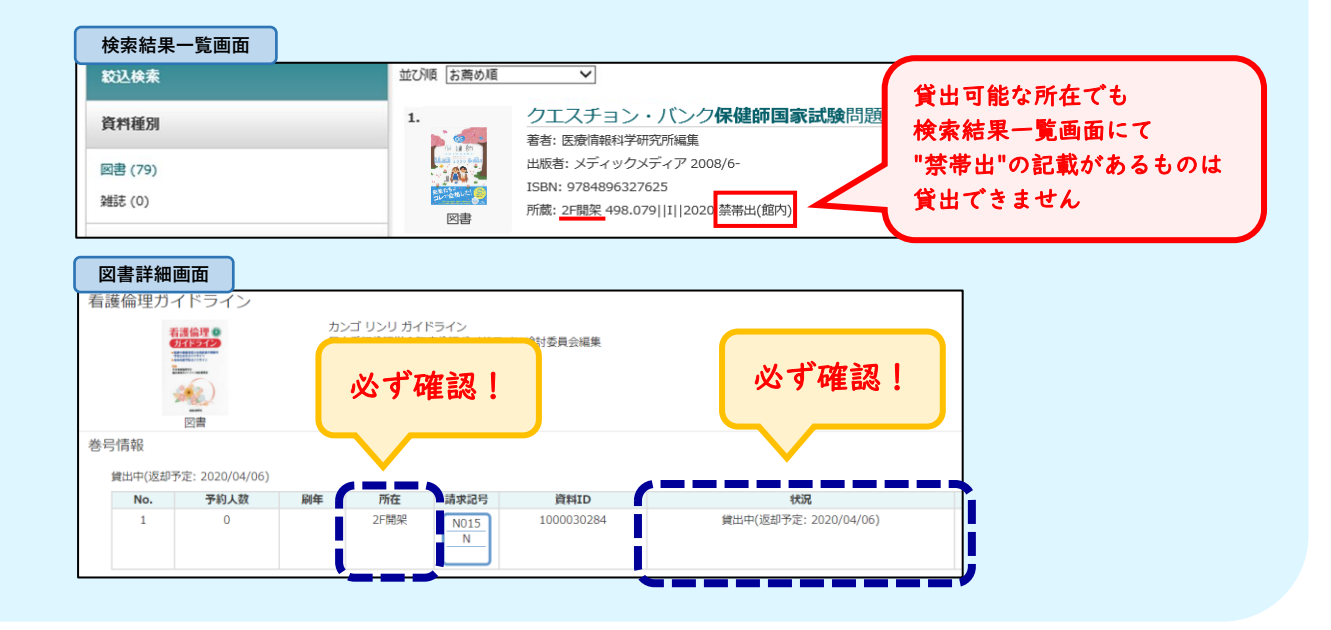

注意事項②

▶貸出冊数 · 返却期限

貸出冊数…大学院生:計20冊まで 学部生:計10冊まで

※ | 回につき5冊まで。 ※制限以上借りたい場合は、一度返却してください。

返却期限…大学立ち入り禁止解除日以降。 ※次の予約が入った場合、貸出日から2週間。

> 図書館からポータルサイトのメールでお知らせします。 送料元払いで郵送返却してください。

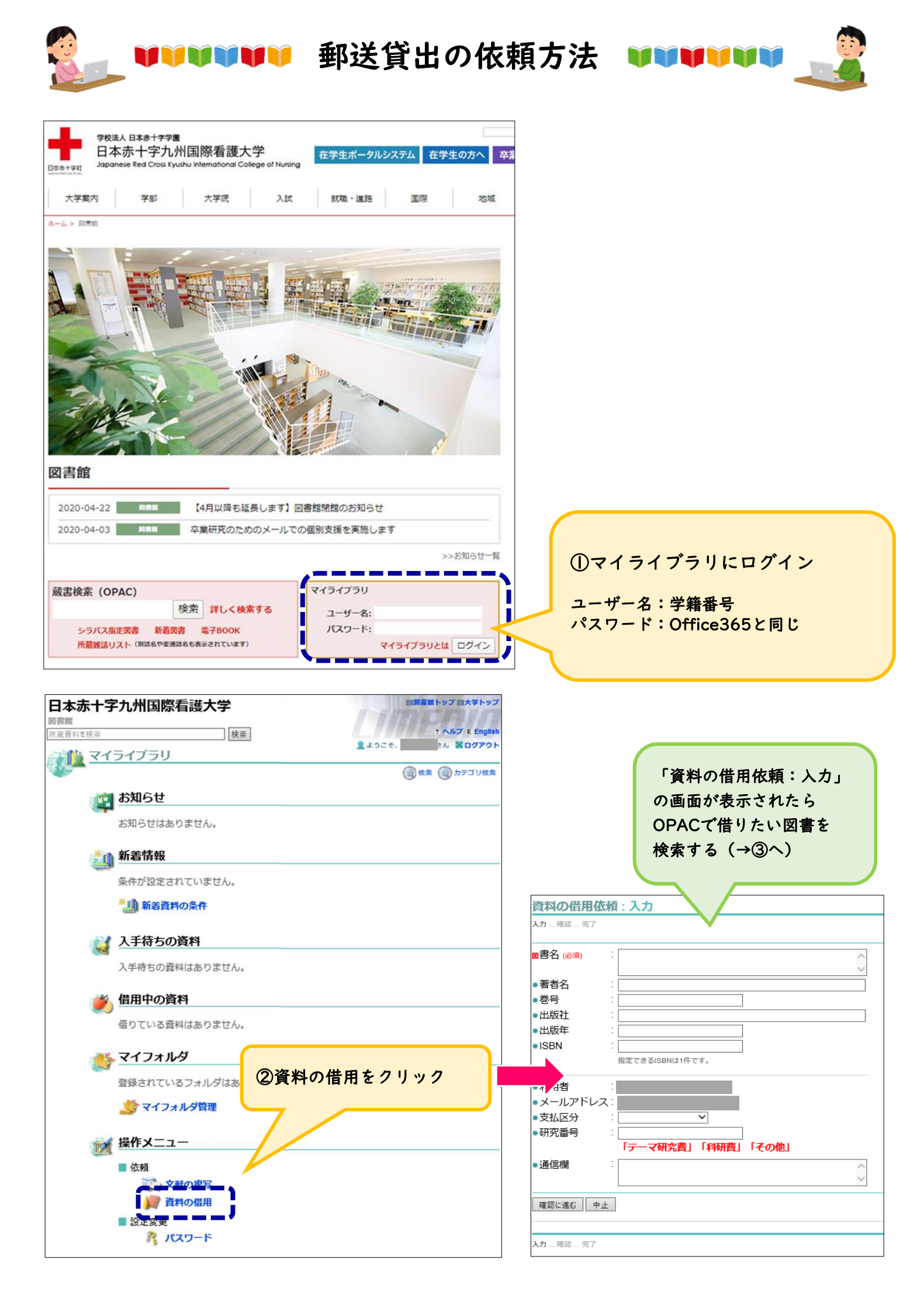

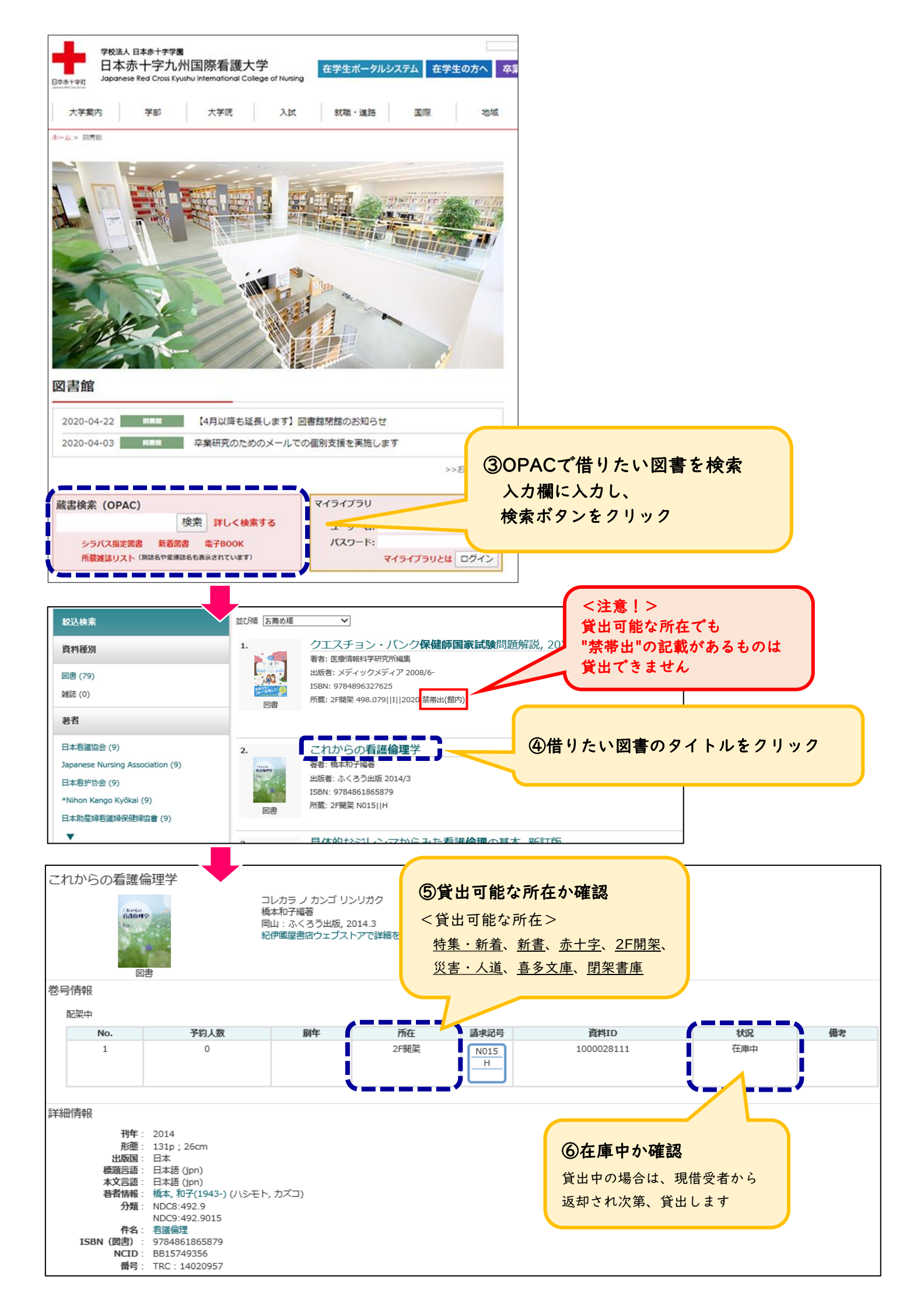

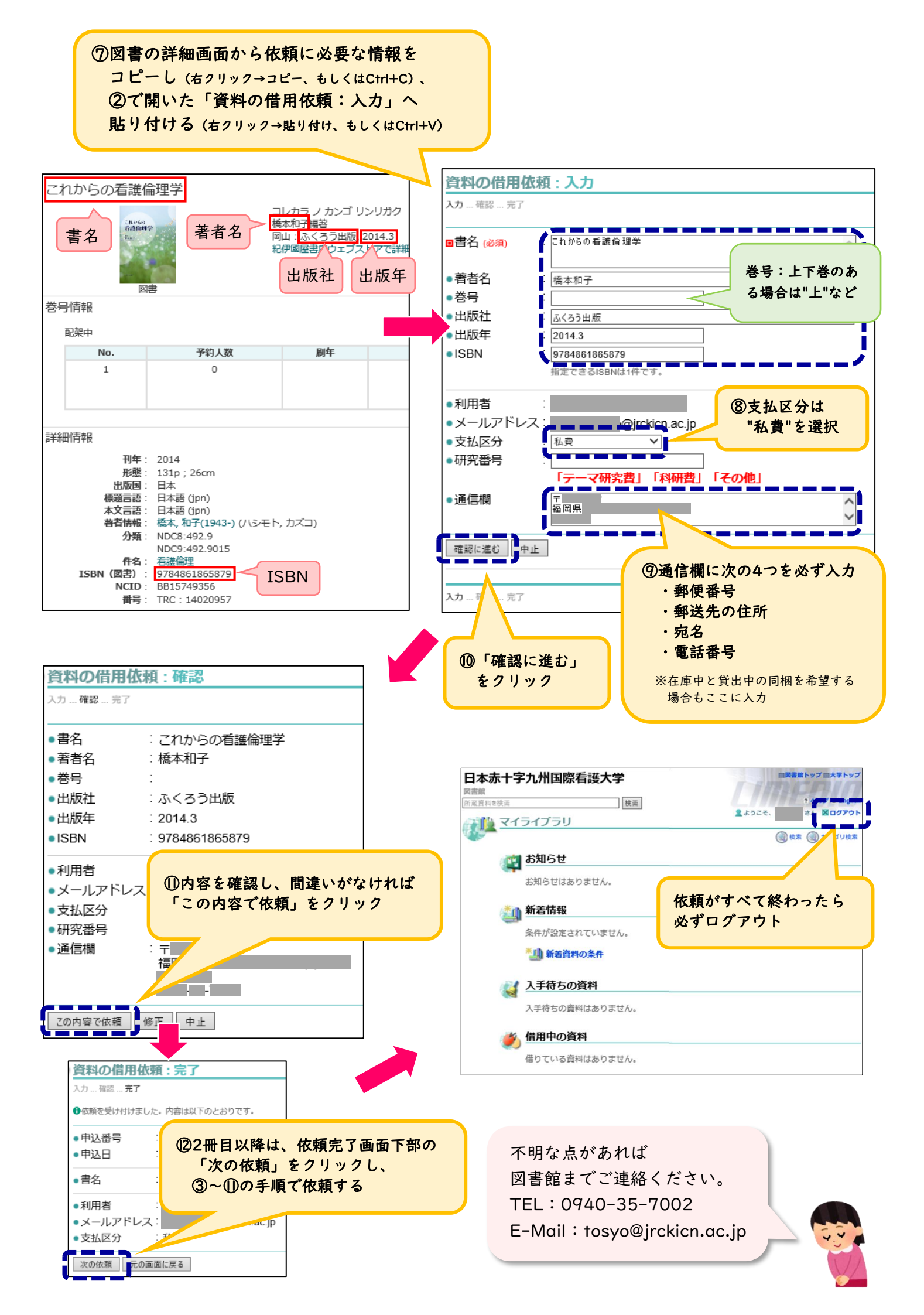